仁德醫護管理專科學校校園無線網路設定方法

1、開始→控制台

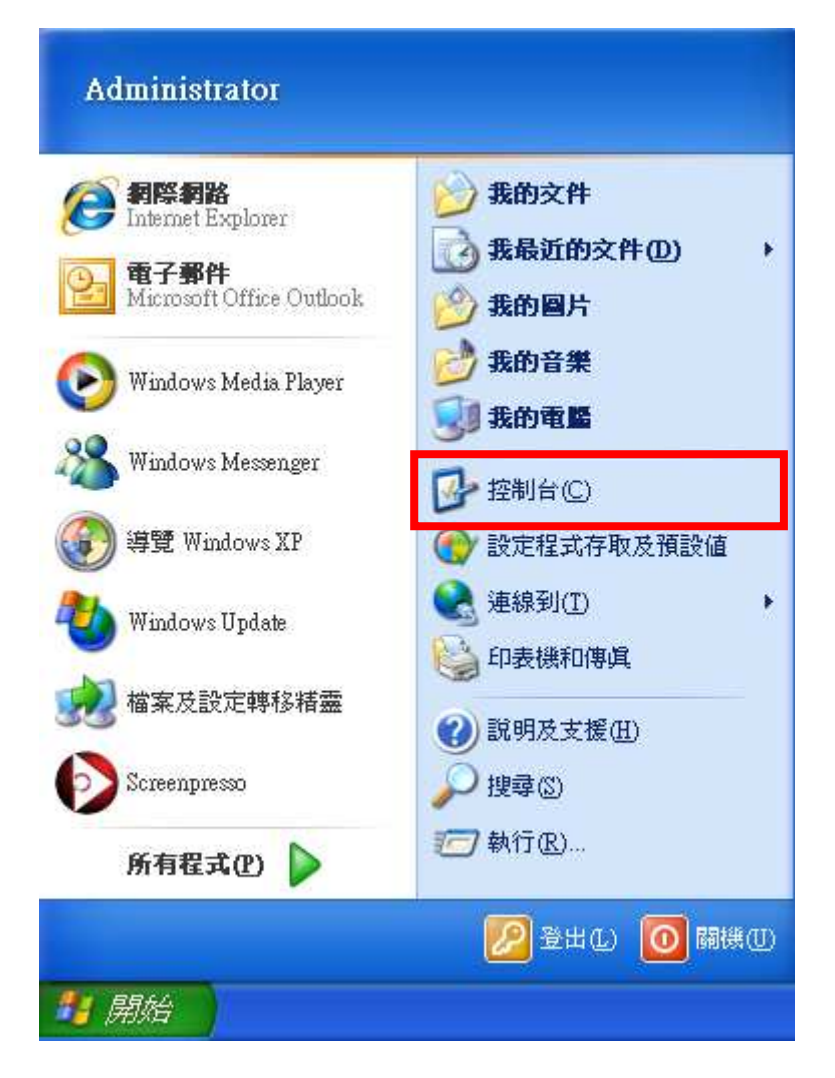

## 2、網路連線

| ▶ 控制台                   |                                 |                            |                      |                |                   |            |            |
|-------------------------|---------------------------------|----------------------------|----------------------|----------------|-------------------|------------|------------|
| 檔案(F) 編輯(E) 檢視(V) 我的最愛( | A) 工具(T)                        | 說明(H)                      |                      |                |                   |            | <b>1</b>   |
| ③ 上一頁 🔹 🕥 🕑 🎾 搜         | 建 🕞 資料夾                         | S                          |                      |                |                   |            |            |
| 網址 (1) 🕑 控制台            |                                 |                            |                      |                |                   |            | 👻 🋃 移至     |
| ✓ 控制台 ⑧                 | , see                           |                            |                      | 6              |                   | P          |            |
| ▶ 切換到類別目錄檢視             | Alcohol iSCSI<br>Sharing Center | Intel(R) GMA<br>Driver for | Windows<br>CardSpace | Windows防火<br>牆 | 工作列和 [開<br>始] 功能表 | 日期和時間      | 印表機和傳<br>眞 |
| 諸參閱                     | <b>Q</b>                        |                            | 4                    | S              | -                 | <u>@</u> 2 | G.         |
| 🍪 Windows Update        | 地區及語言<br>選項                     | 字型                         | 自動更新                 | 系統             | 系統管理工具            | 使用者帳戶      | 協助工具選<br>項 |
| 3.明及支援                  | 3                               | B                          |                      | ø              | ×.                | Ċ          | N.         |
|                         | 掃描器與數<br>位相機                    | 排定的工作                      | 無線網路安<br>裝精靈         | 新增或移除<br>程式    | 新增硬體              | 滑鼠         | 資料夾選項      |
|                         | ۲                               | <pre></pre>                | -                    |                |                   |            |            |
|                         | 資訊安全中<br>心                      | 遊戲控制器                      | 電源選項                 | 電話和數據<br>機選項   | 網路安裝精<br>靈        | 網路連線       | 網際網路選<br>項 |
|                         | 2                               | O,                         | Ś                    | 8              | R                 |            |            |
|                         | 語音                              | 聲音及音訊<br>裝置                | 鍵盤                   | 藍芽裝置           | 顯示                |            |            |
|                         |                                 |                            |                      |                |                   |            |            |
|                         |                                 |                            |                      |                |                   |            |            |
|                         |                                 |                            |                      |                |                   |            |            |

3、滑鼠右鍵點取「無線網路連線」, 啓用

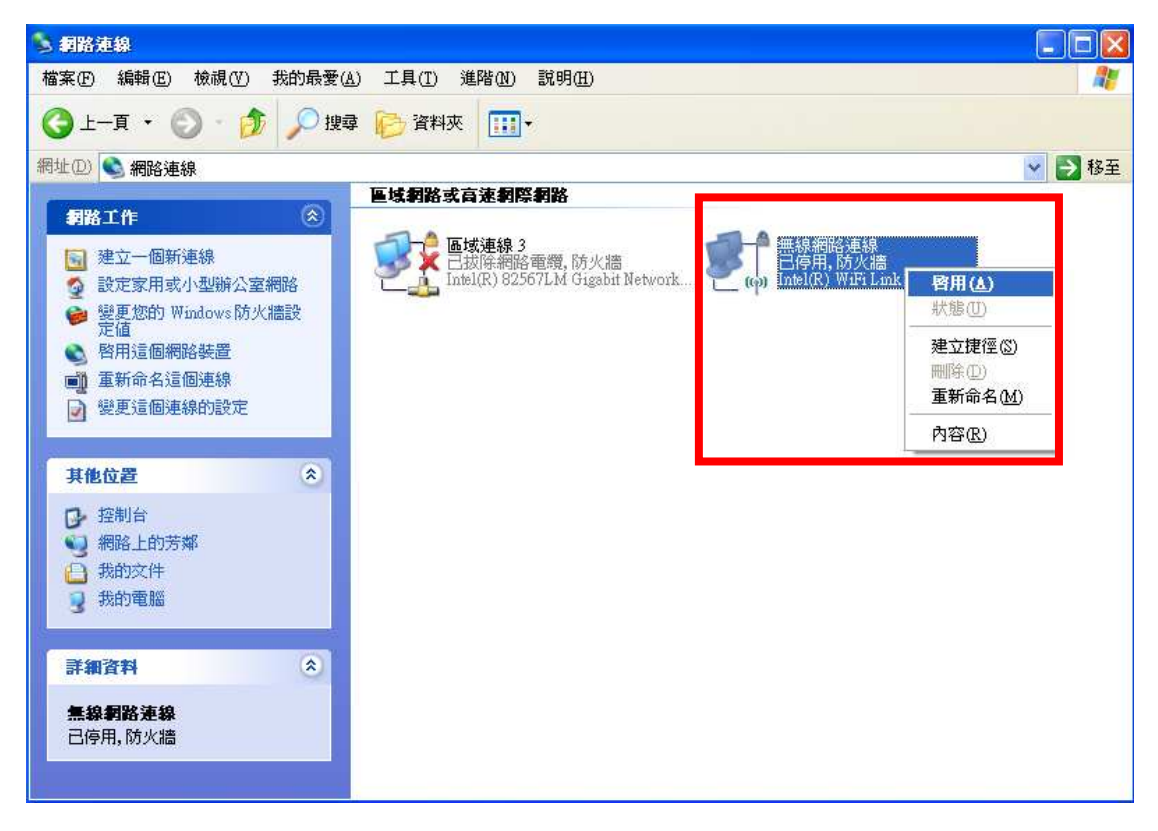

4、滑鼠右鍵點取「無線網路連線」,檢視可用的無線網路

| 💺 網路連線                                                                                                    |                                                           |                                                                                                    |
|----------------------------------------------------------------------------------------------------|-----------------------------------------------------------|----------------------------------------------------------------------------------------------------|
| 檔案 (E) 編輯 (E) 檢視 (Y) 我的最                                                                                                    | (▲) 工具(I) 進階(M) 説明(II)                                    |                                                                                                    |
| 🜀 l-ā · 🕥 · 🏂 🔎                                                                                                    | 搜尋 📂 資料夾 🛄 -                                              |                                                                                                    |
| 網址(D) 💊 網路連線                                                                                                    |                                                           | 🔽 🋃 移至                                                                                             |
| <b>和</b> 敗工作                                                                                                    |                                                           | - 1757 No                                                                                          |
| <ul> <li>建立一個新連線</li> <li>建立一個新連線</li> <li>設定家用或小型辦公室網路</li> <li>變更您的 Windows 防火<br/>牆設定值</li> <li>檢視可用的無線網路</li> <li>停用這個網路裝置</li> <li>修復這個連線</li> <li>● 核視這個連線</li> <li>● 核視這個連線的狀態</li> <li>● 變更這個連線的設定</li> </ul> | ■岐連線 3<br>日技除網路電纜,防火牆<br>Intel(R) 82567LM Gigabit Network | 停用(B)<br>檢視可用的無線網路(V)<br><b>於第(U)</b><br>修復(P)<br>橘接器連線(G)<br>建立捷徑(S)<br>剛序(D)<br>重新命名(M)<br>內容(R) |
| 其他位置             建制台           報路上的芳鄰             網路上的芳鄰           我的文件             我的電腦           我的電腦                                                                                                    | ~                                                         |                                                                                                    |

5、滑鼠左鍵點取2下「Jente」無線網路

| (印)無線網路連線            |                                              |             |
|----------------------|----------------------------------------------|-------------|
| <b>網路工作</b>          | 選擇一個無線網路<br>按下列清單中的一個項目來連線到範圍內的無線網           | 路或取得其他資訊(₩) |
| 《 為住家或小型辦公室設定無線網路    | ((の)) Jente<br>無安全性的無線網路                     | 己連線 🔶       |
| 相關的工作                | ((P)) ASUS<br>無安全性的無線網路                      | .eQQQ       |
| ☆ 變更喜好網路的順序 ◆ 變更進階設定 | ((P)) belkin54g<br>無安全性的無線網路<br>((P)) EDIMAX | Düüen       |
|                      | ((の)) default                                |             |
|                      | ● 無安全性的無線網路                                  | DDae        |
|                      |                                              | 連線(C)       |

待出現「已連線」字樣

6、開啓 IE 瀏覽器, 選取「繼續瀏覽此網站(不建議)」。

| € 燕夏錯誤           | : 瀏覽已封鎖 - Windows Internet Explorer                                                                                                    |                 |
|------------------|----------------------------------------------------------------------------------------------------|-----------------|
| 00-              | 😰 http://go microsoft.com/fwlink/?Linkld=69157 🛛 💽 🌆 🐼 Live Search                                                                                                | P -             |
| 檔案正と編            | 輯④ 檢視── 我的最愛(A) 工具(I) 說明(II)                                                                                                    |                 |
| 🚖 我的最愛           | 👍 🖉 建議的網站 🗸 🍘 取得更多附加元件 🗸                                                                                                    |                 |
| 🖉 憑證錯誤           |                                                                                                    | )• <b>@</b> • " |
| 8                | 此網站的安全性憑證有問題。<br>此網站出示的安全性憑證已過期或尚未生效。<br>安全性憑證問題可能表示其他人可能正在嘗試欺騙您,或是攔敵您傳送到該伺服器的任何資料。<br><b>我們建議您關閉此網頁,而且不要繼續瀏覽此網站。</b><br>◎ 按這裡關閉此網頁。<br>◎ 描續瀏覽此網站(不連議)。<br>◎ 其他資訊 |                 |
| http://go.micros | oft.com/fwlink/7LinkId=69157 🕘 網際網路 🖓 🔹 🕄                                                                                                    | 100% -          |

## 7、輸入使用者登入資訊(請見下頁詳細說明)

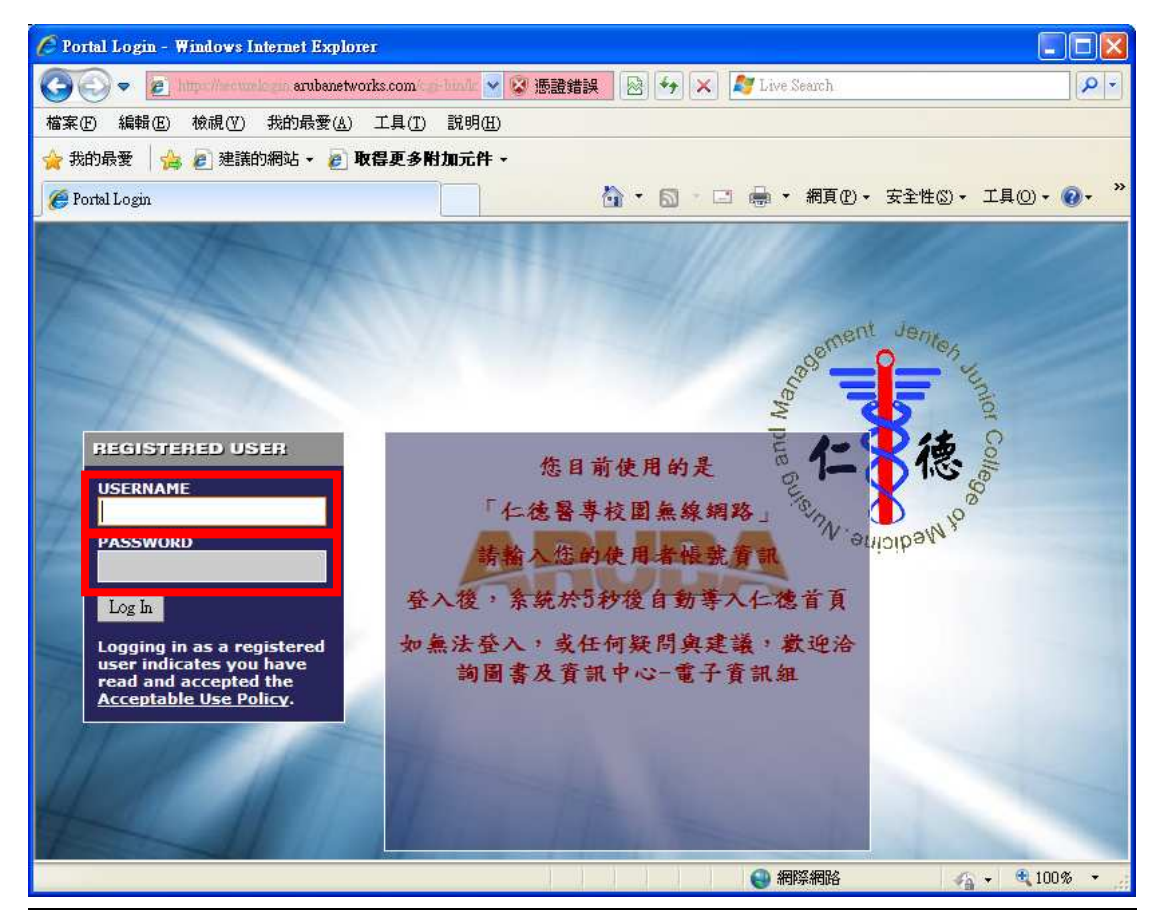

校園無線網路設定方法

仁徳教職員預設使用者登入資訊 USERNAME:身分證號碼(英文字母大寫) PASSWORD:預設為(小寫)1qaz2wsx (クタロビカ去うカ)

學生預設使用者登入資訊 USERNAME:學號 PASSWORD:身分證號碼(英文字母大寫)

## 登入五秒後,網頁自動跳轉至仁德首頁

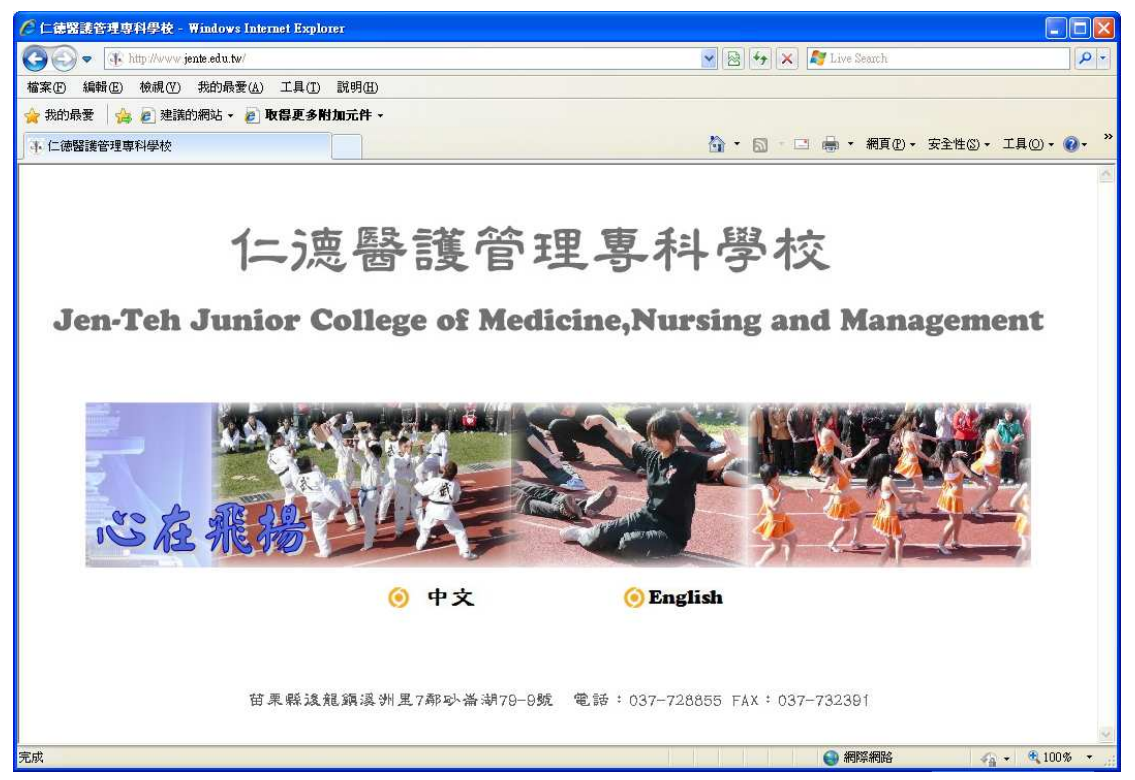

更改無線網路登入密碼 http://cc.jente.edu.tw/cp/index.htm